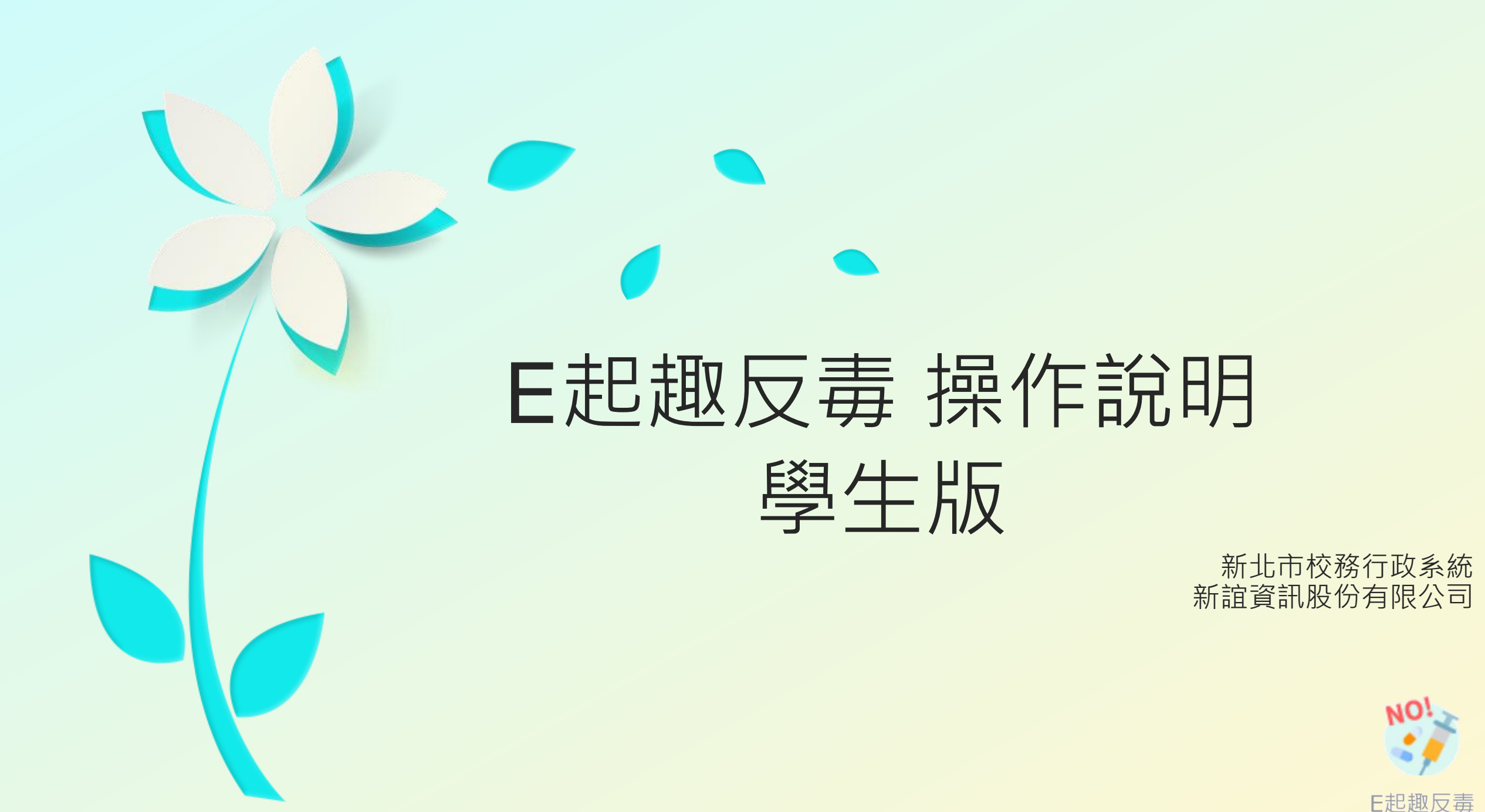

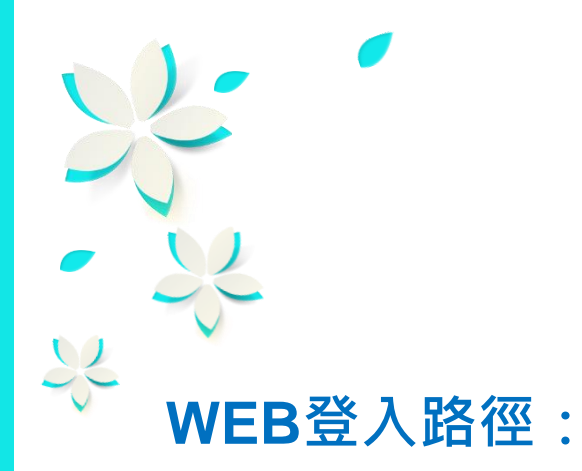

方式1:由【親師生平台】登入→前往【校務行政系統】→進入【E起去反毒】模組 方式2:由【校務行政系統】登入→進入【E起去反毒】模組

APP登入路徑:

方式3:由【新北市校園通APP】登入→進入【E起去反毒】模組

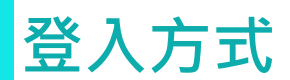

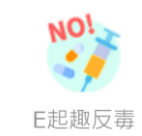

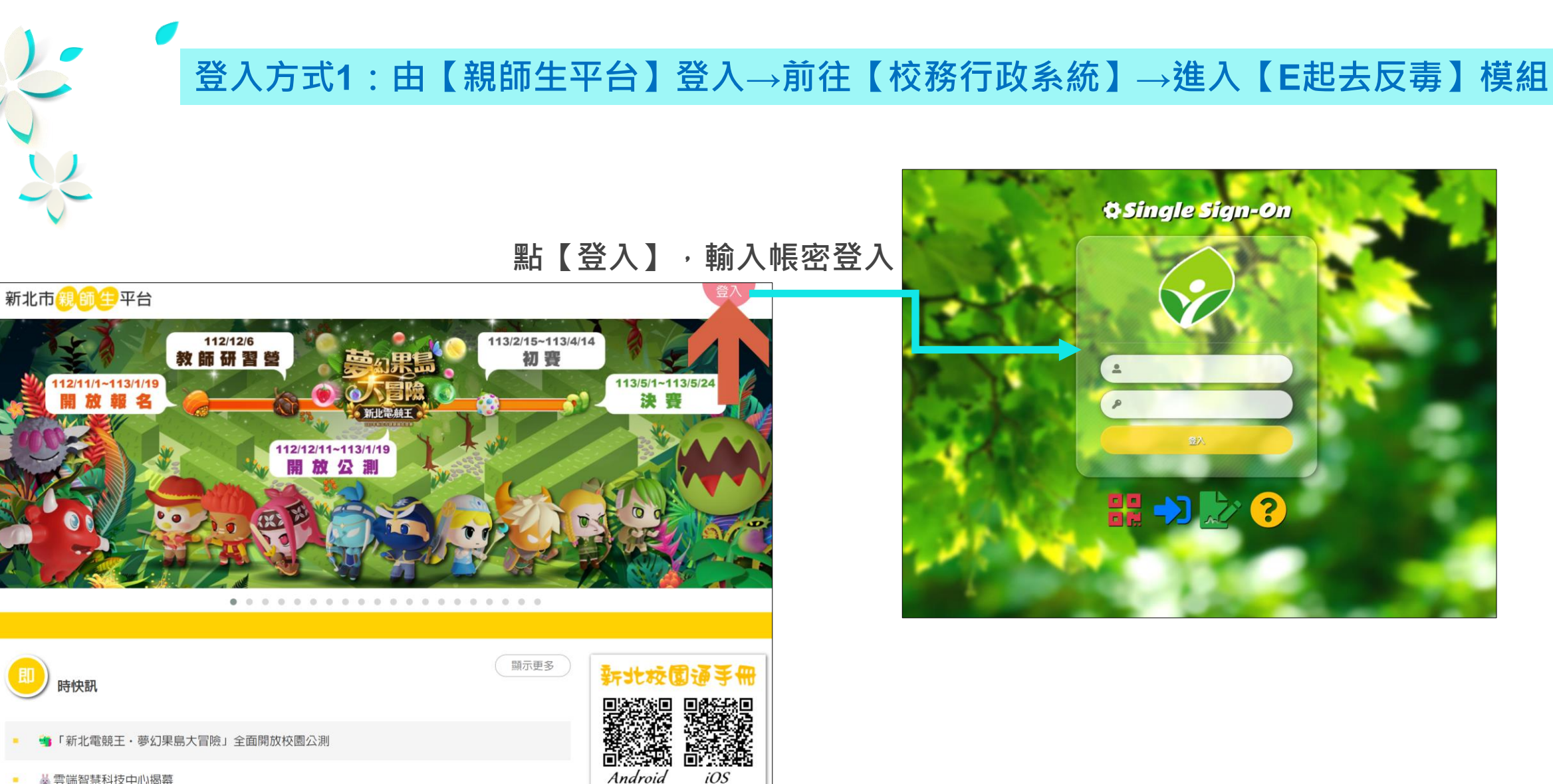

iOS

👹 雲端智慧科技中心揭幕 .

WEB登入方式

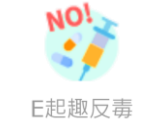

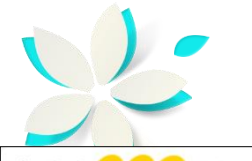

## 登入方式1:由【親師生平台】登入→前往【校務行政系統】→進入【E起去反毒】模組

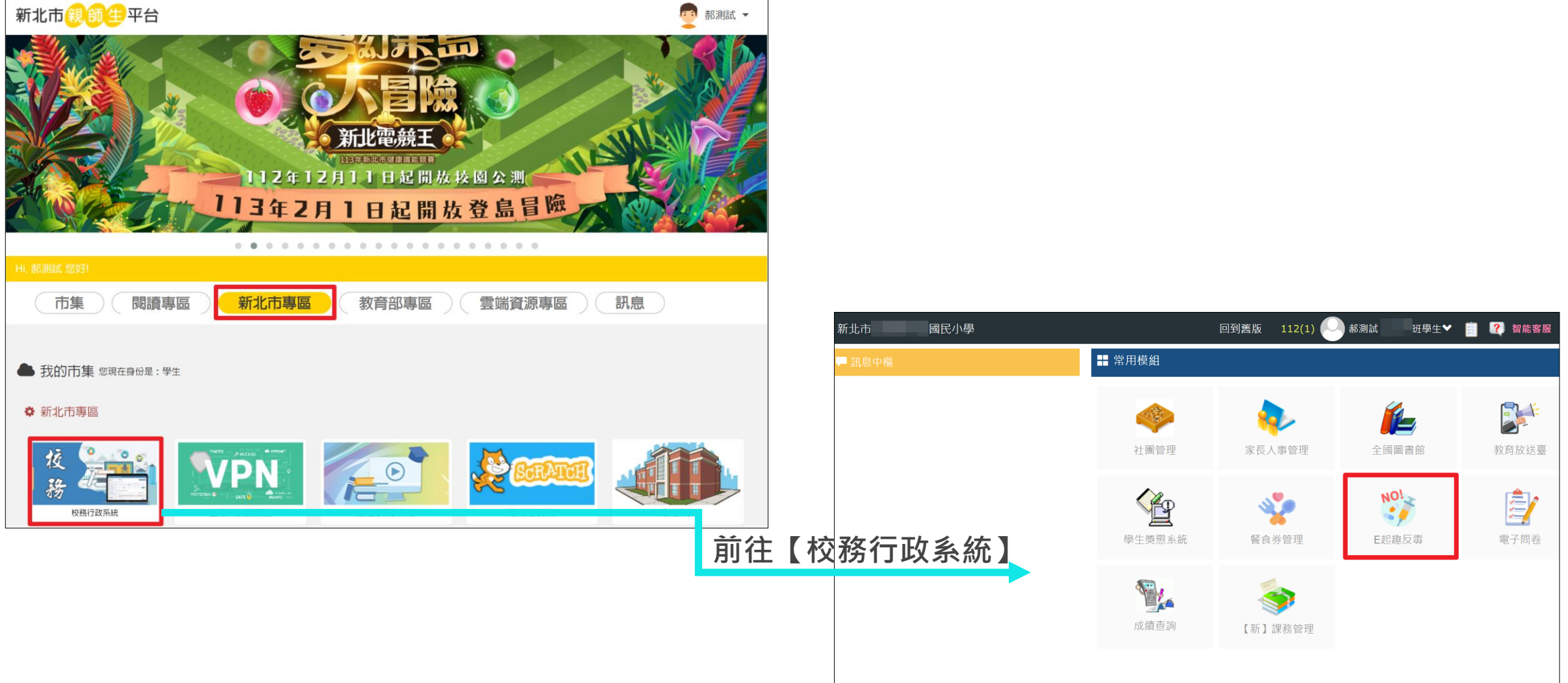

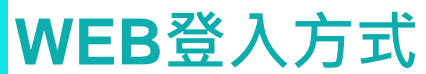

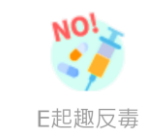

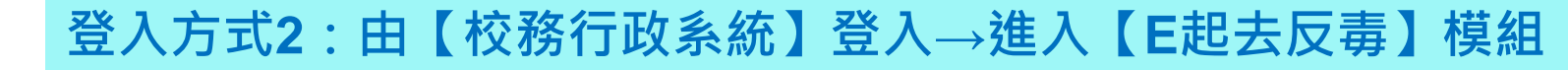

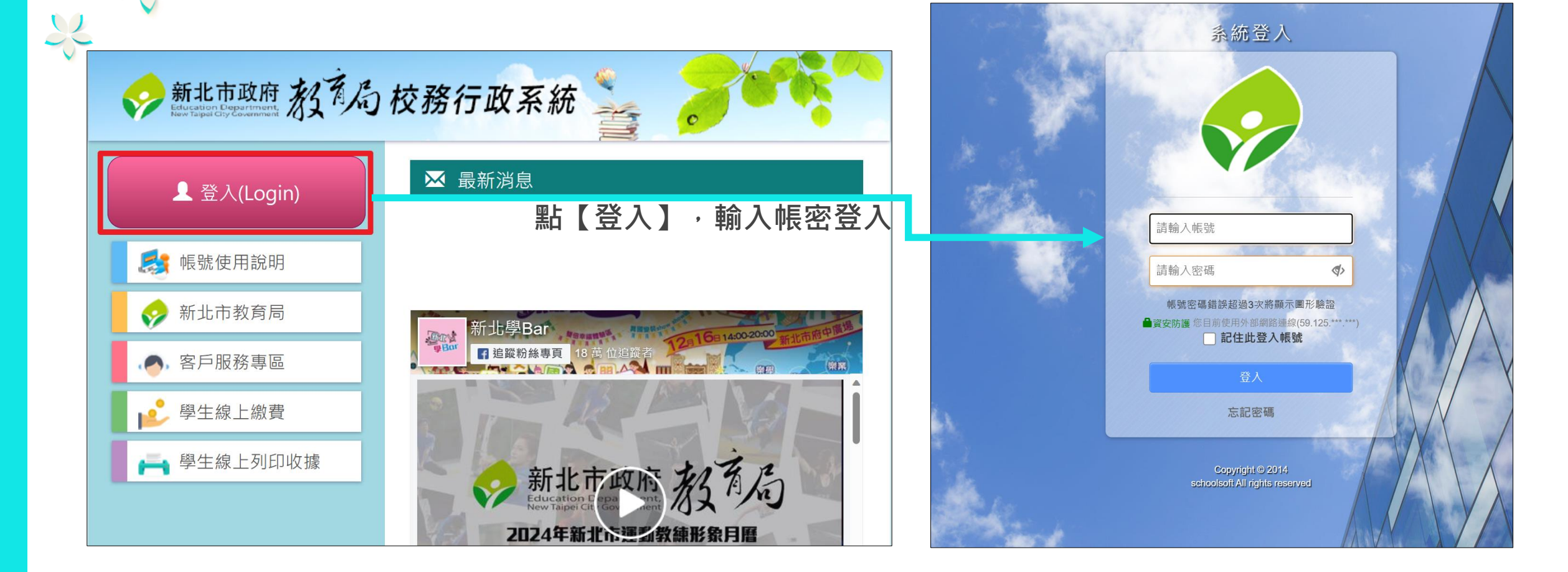

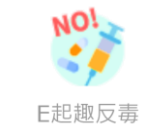

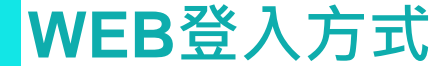

## 登入方式3:由【新北市校園通APP】登入→進入【E起去反毒】模組

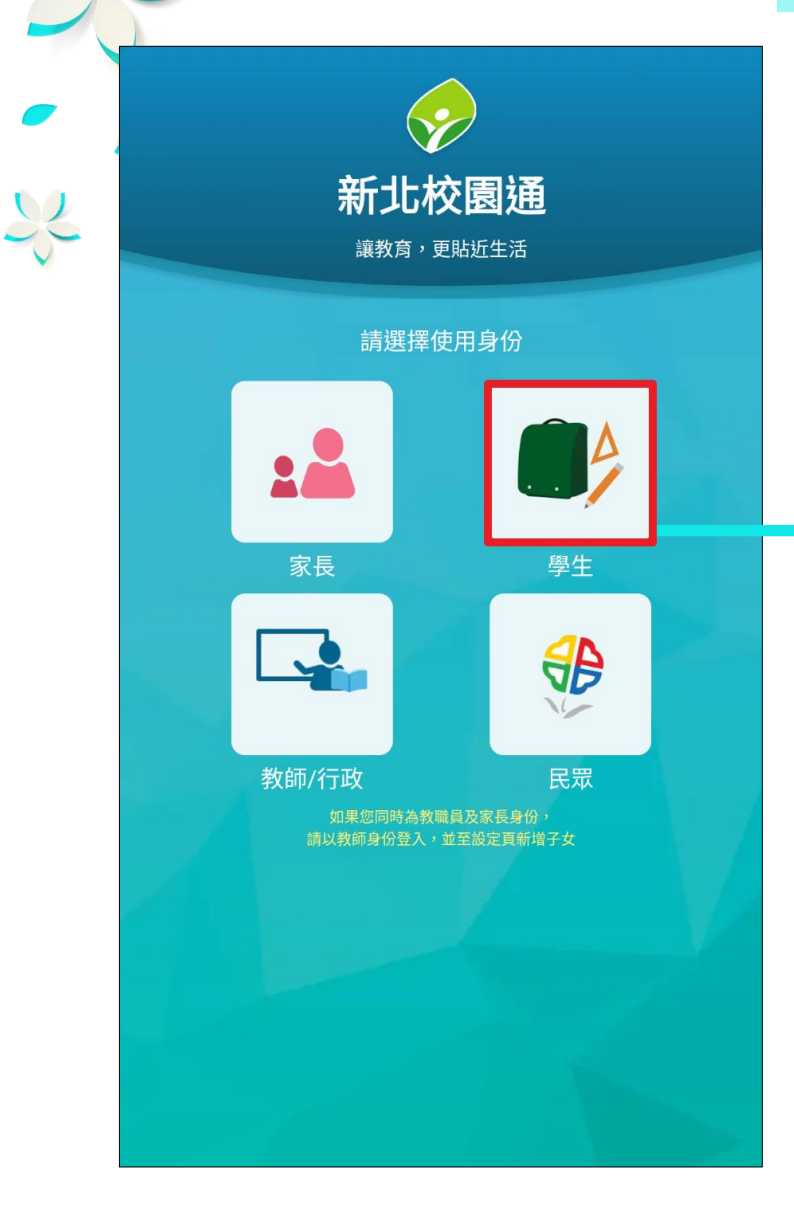

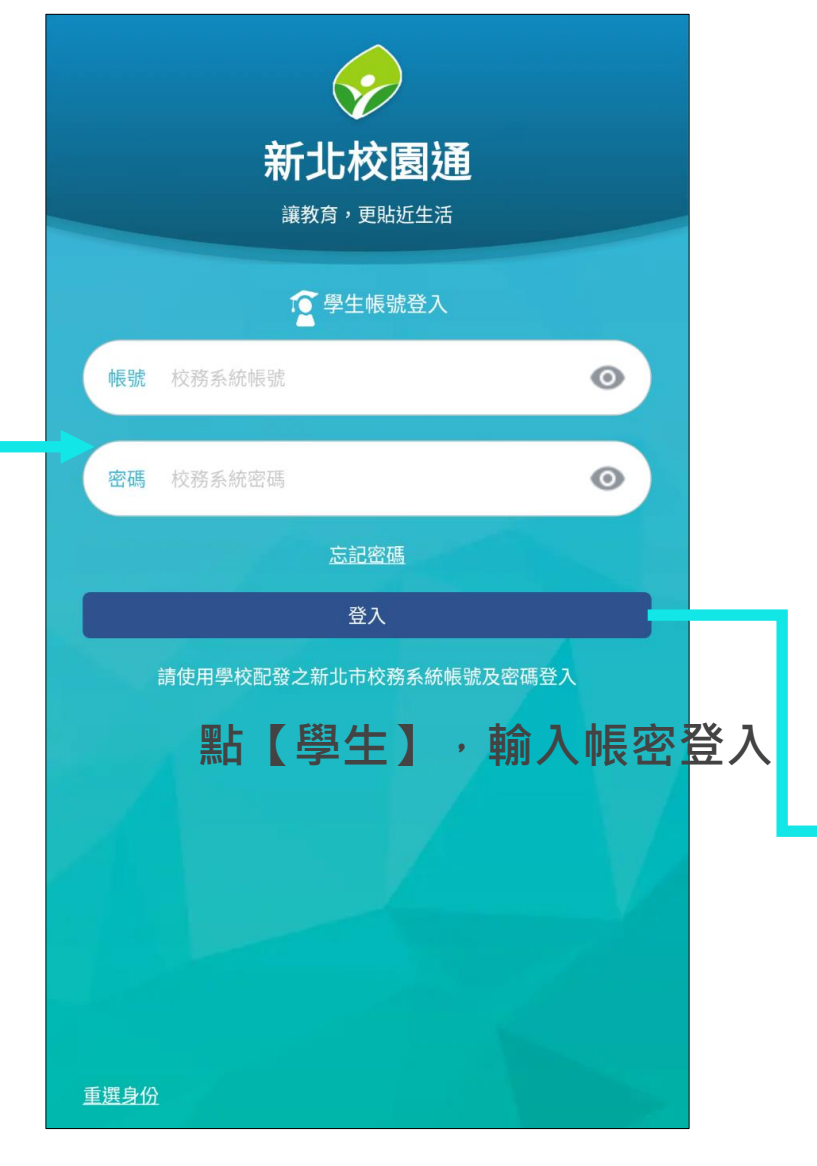

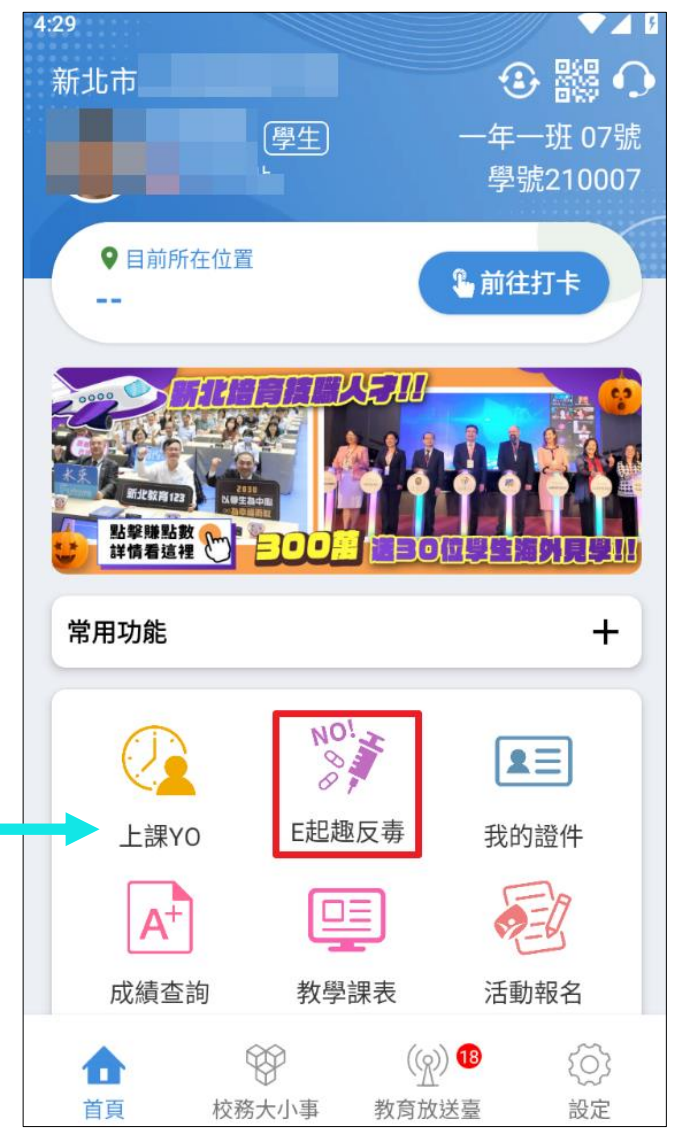

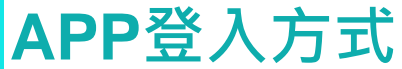

E起趣反毒

NO!

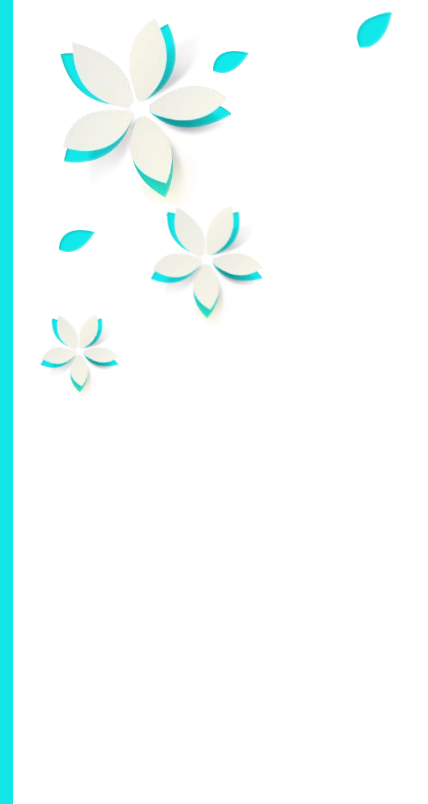

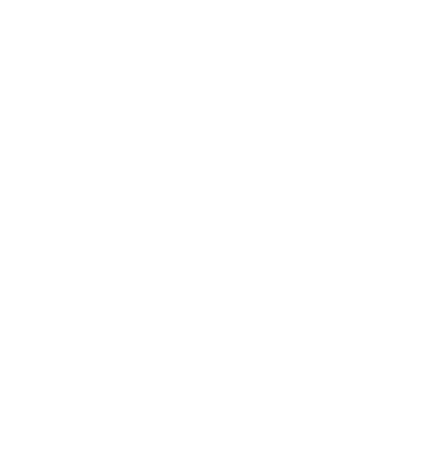

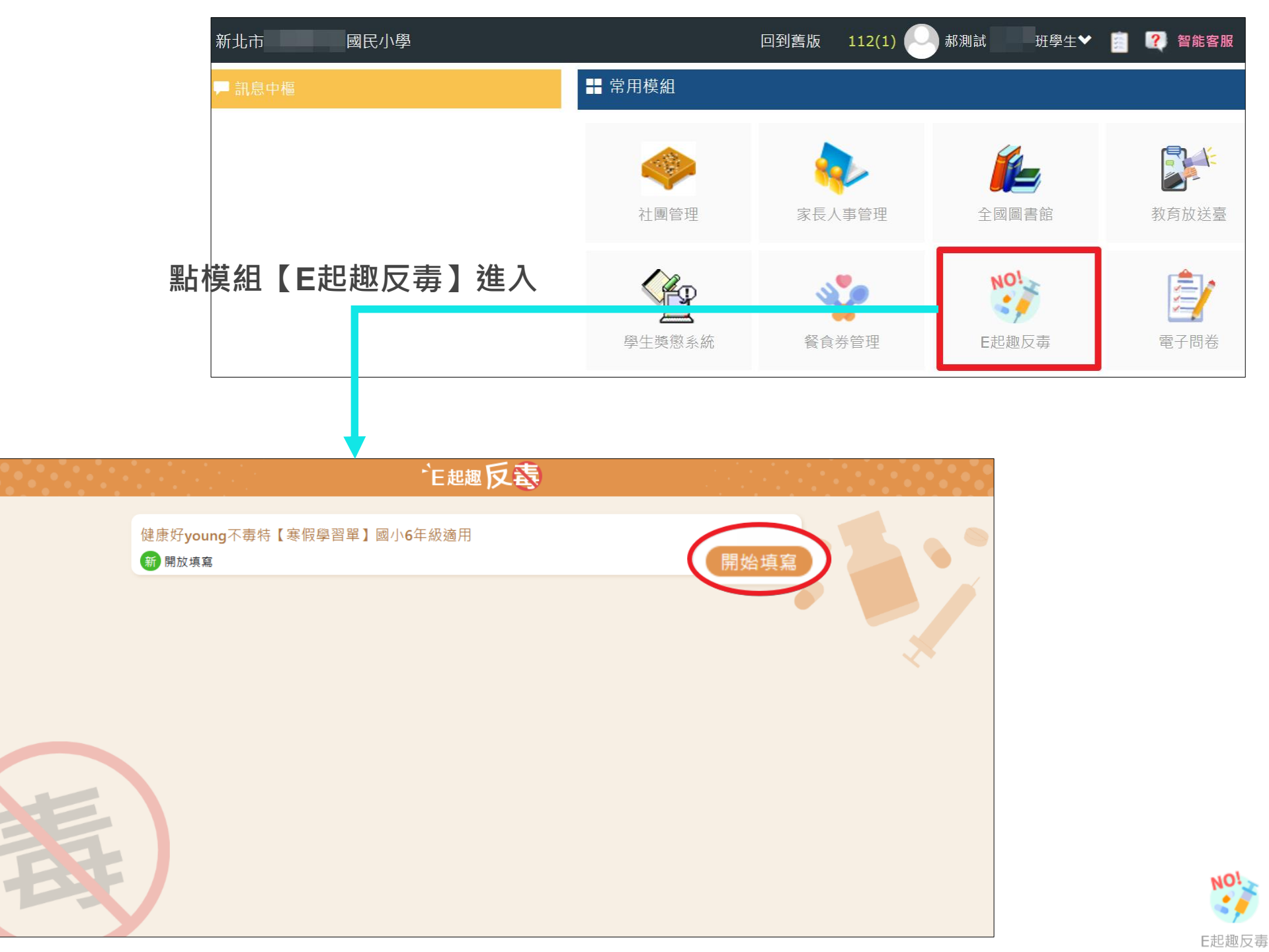

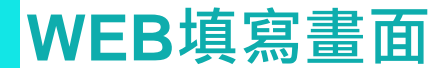

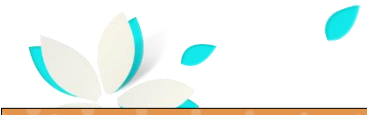

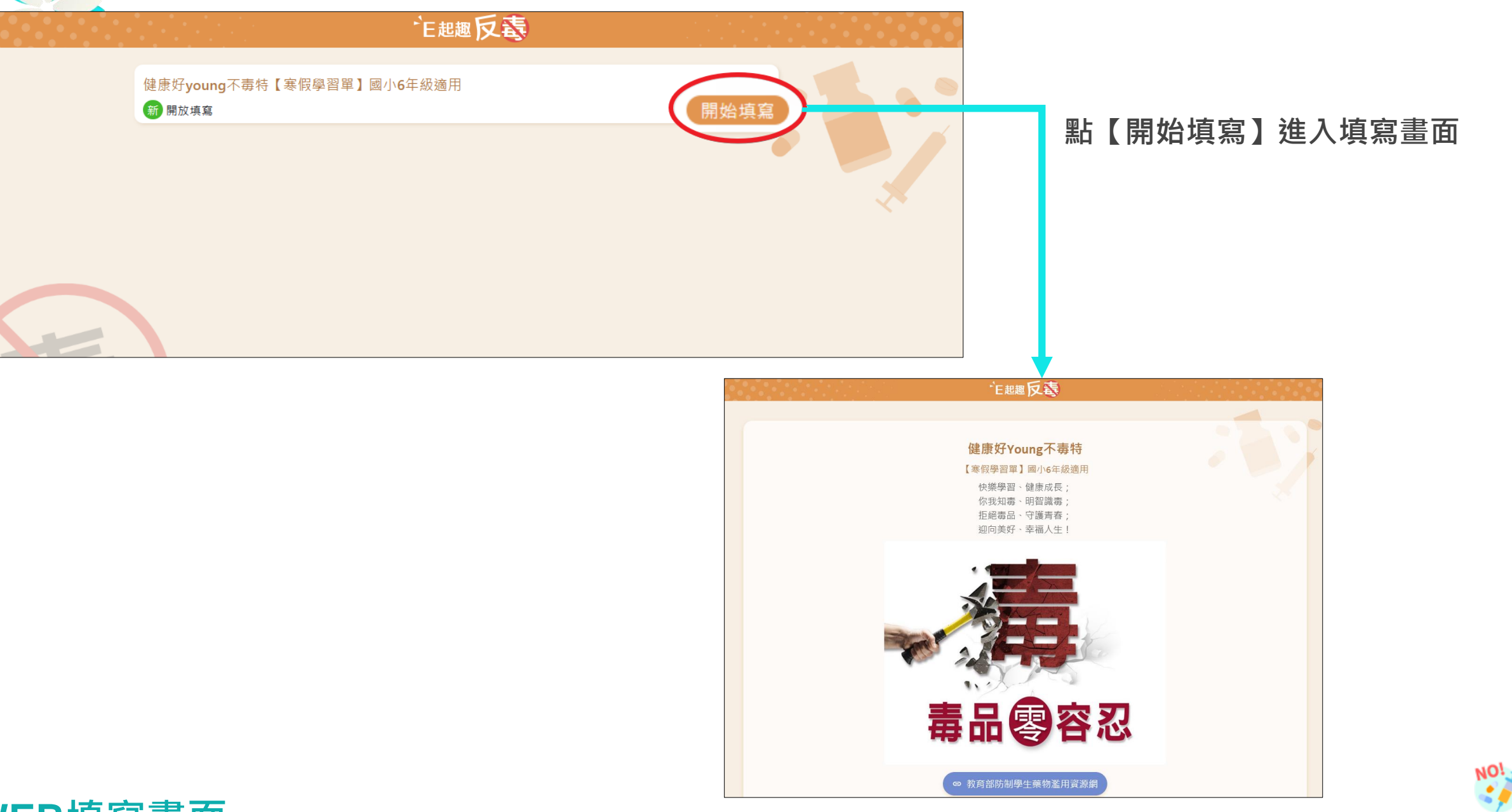

E起趣反毒

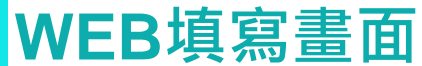

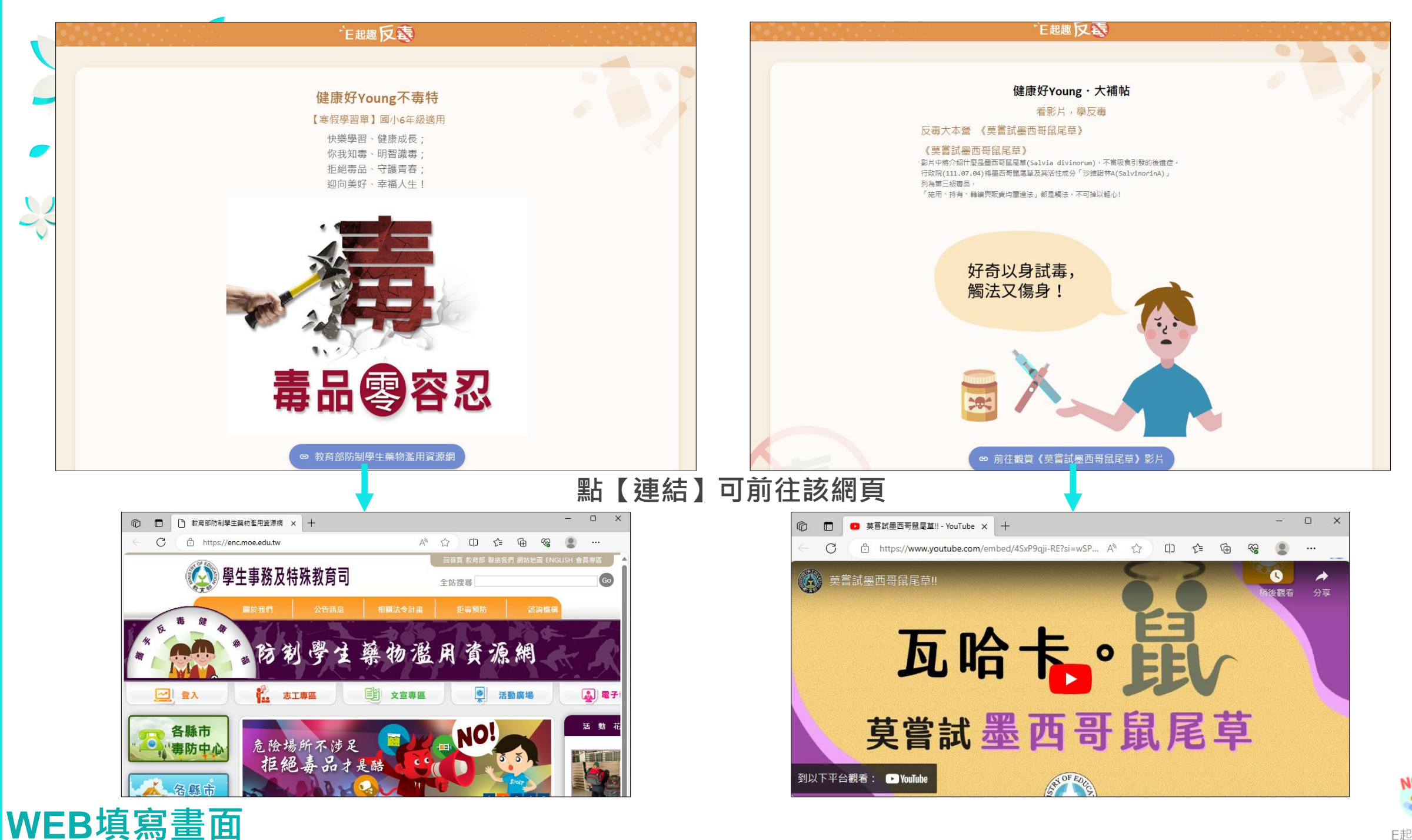

E起趣反毒

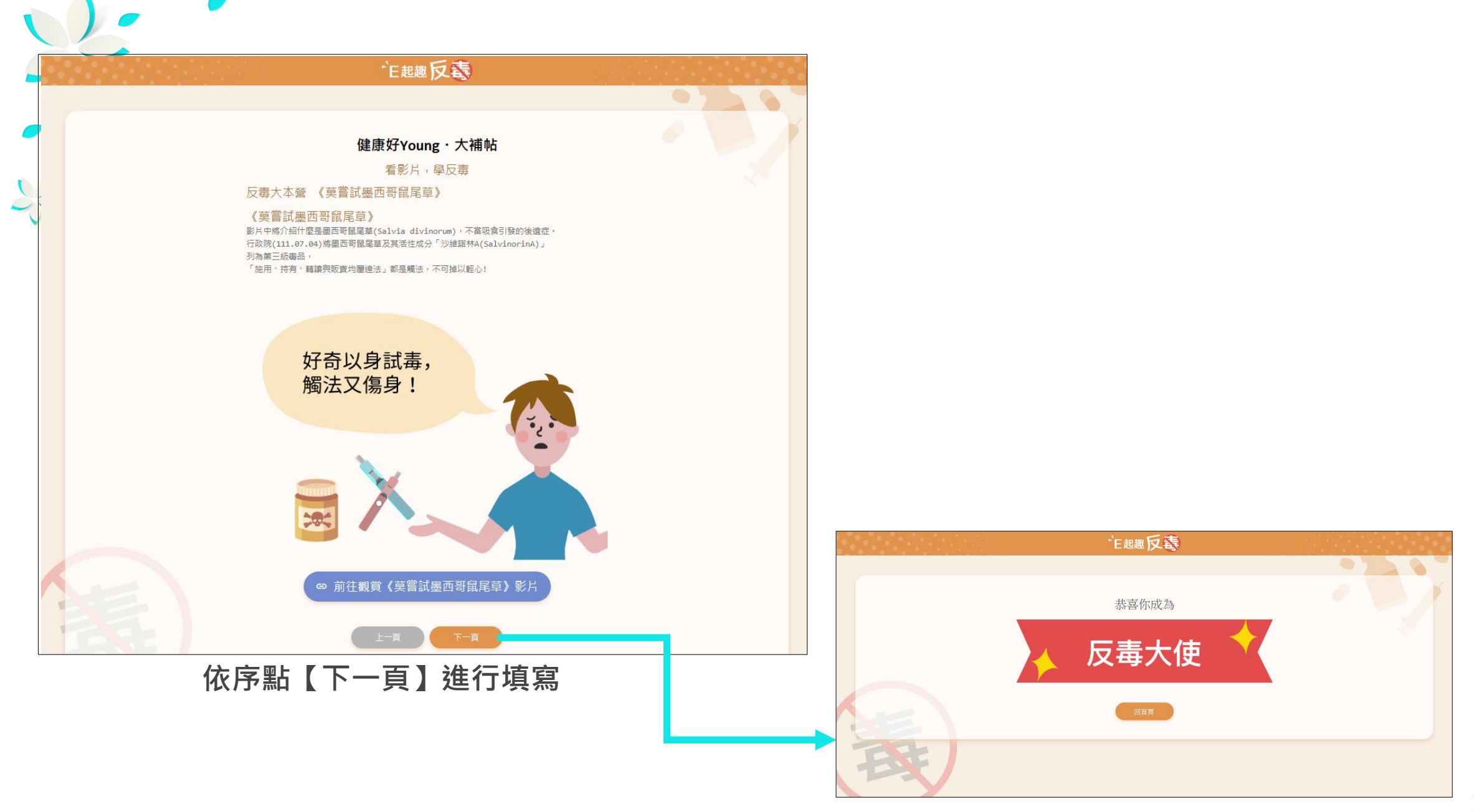

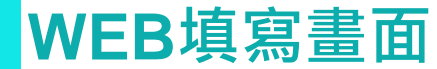

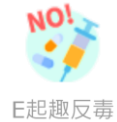

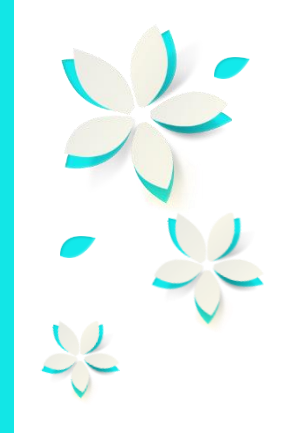

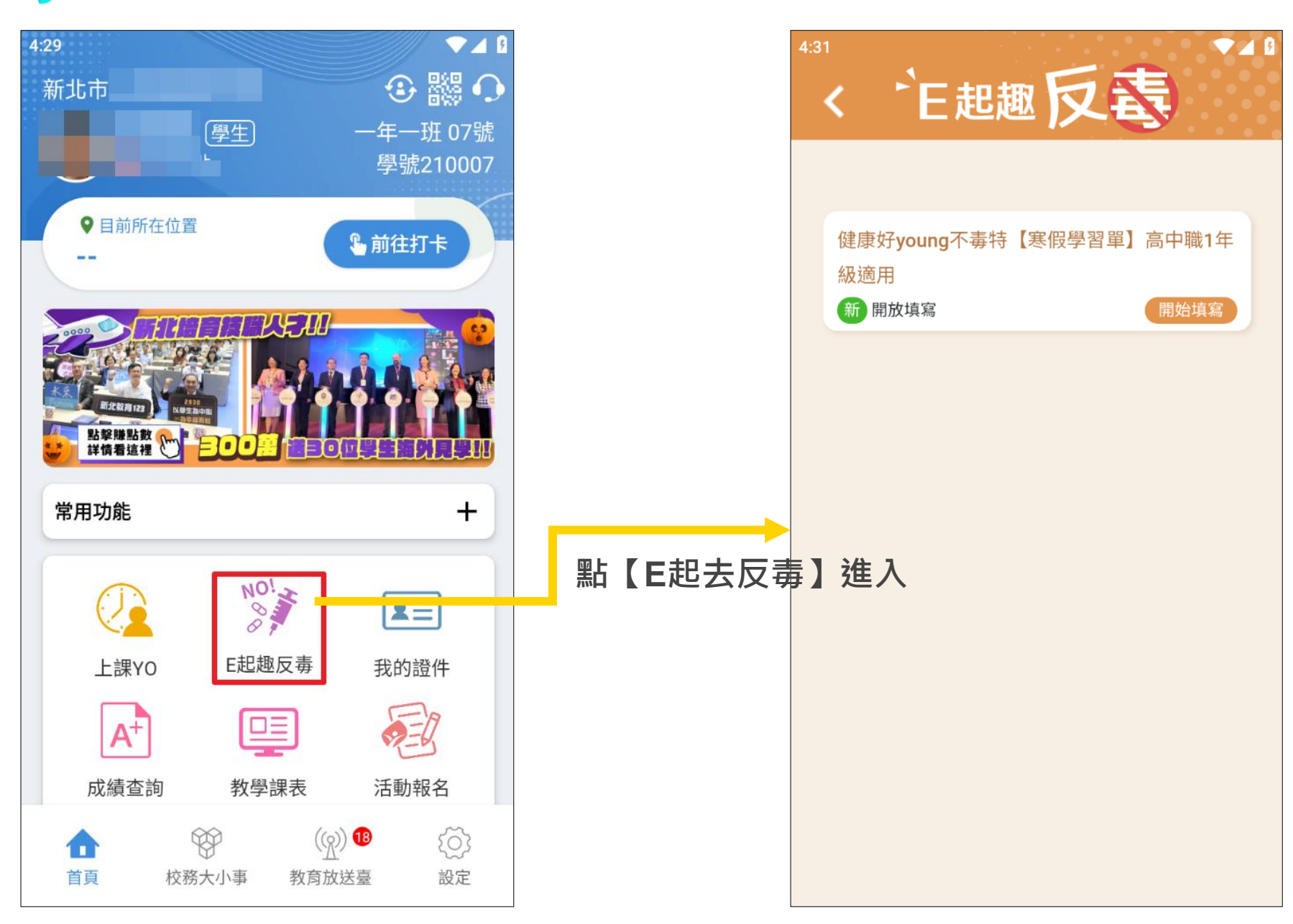

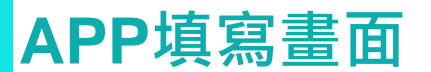

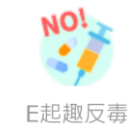

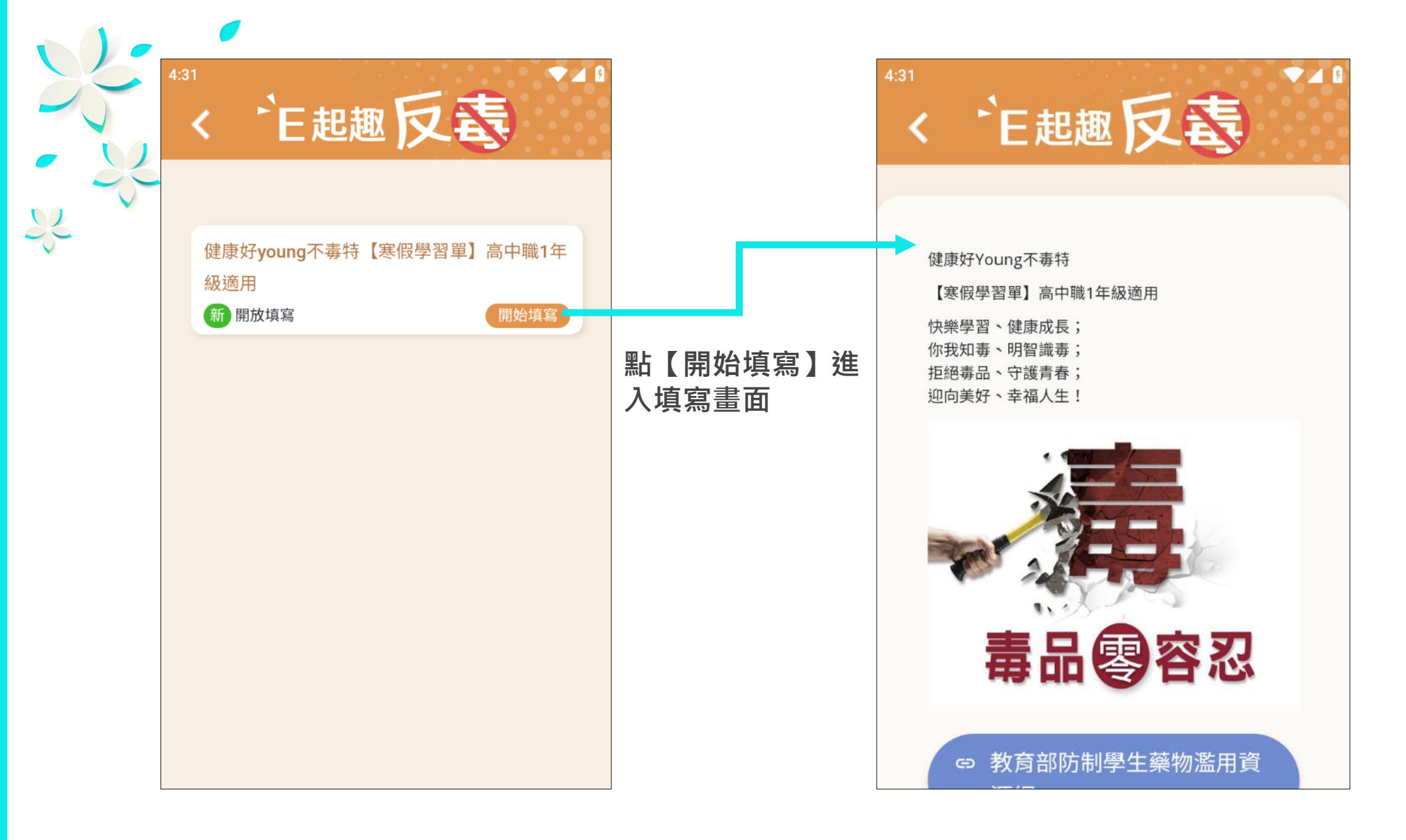

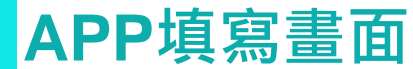

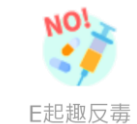

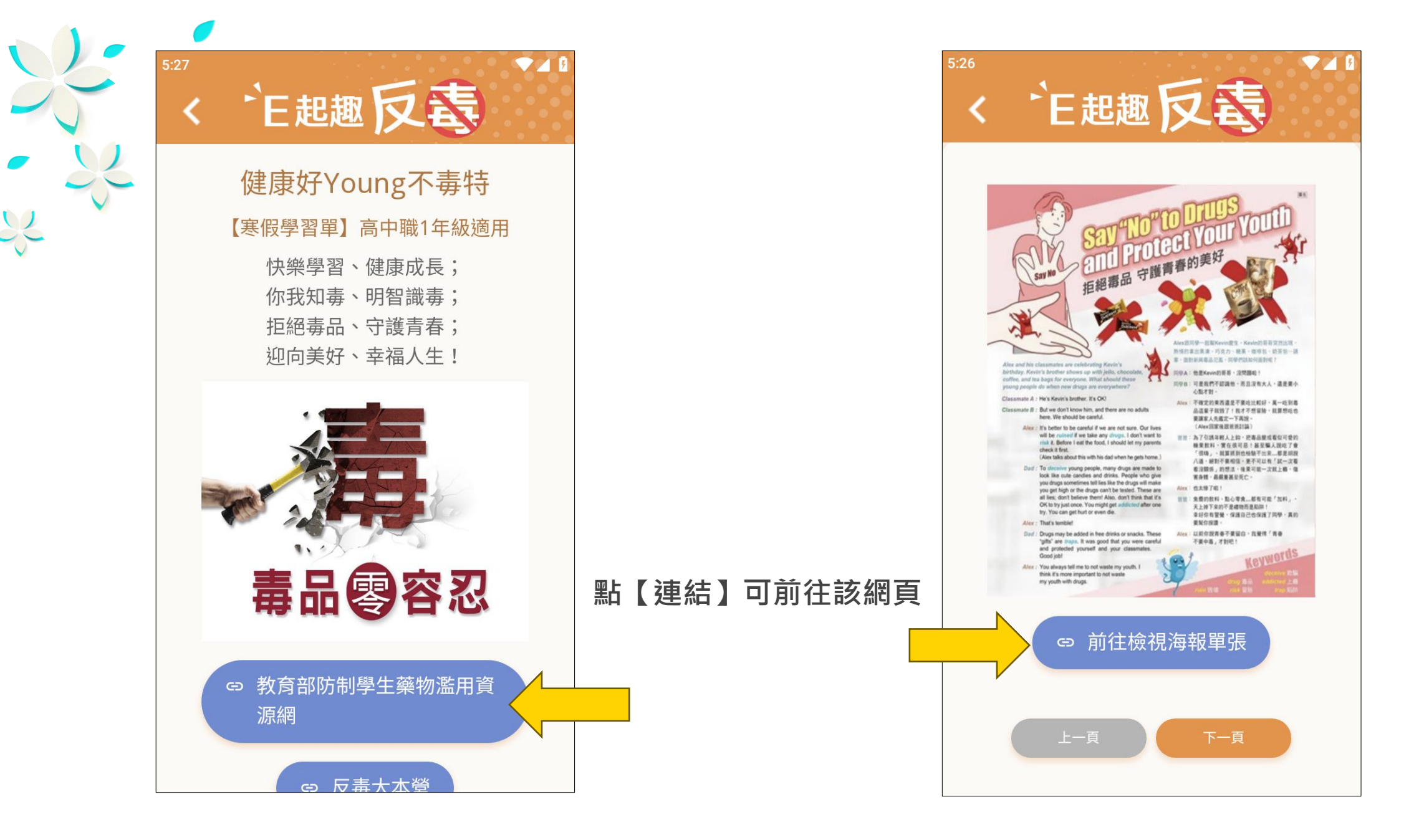

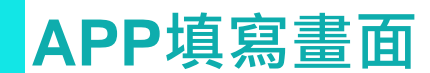

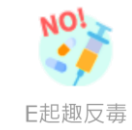

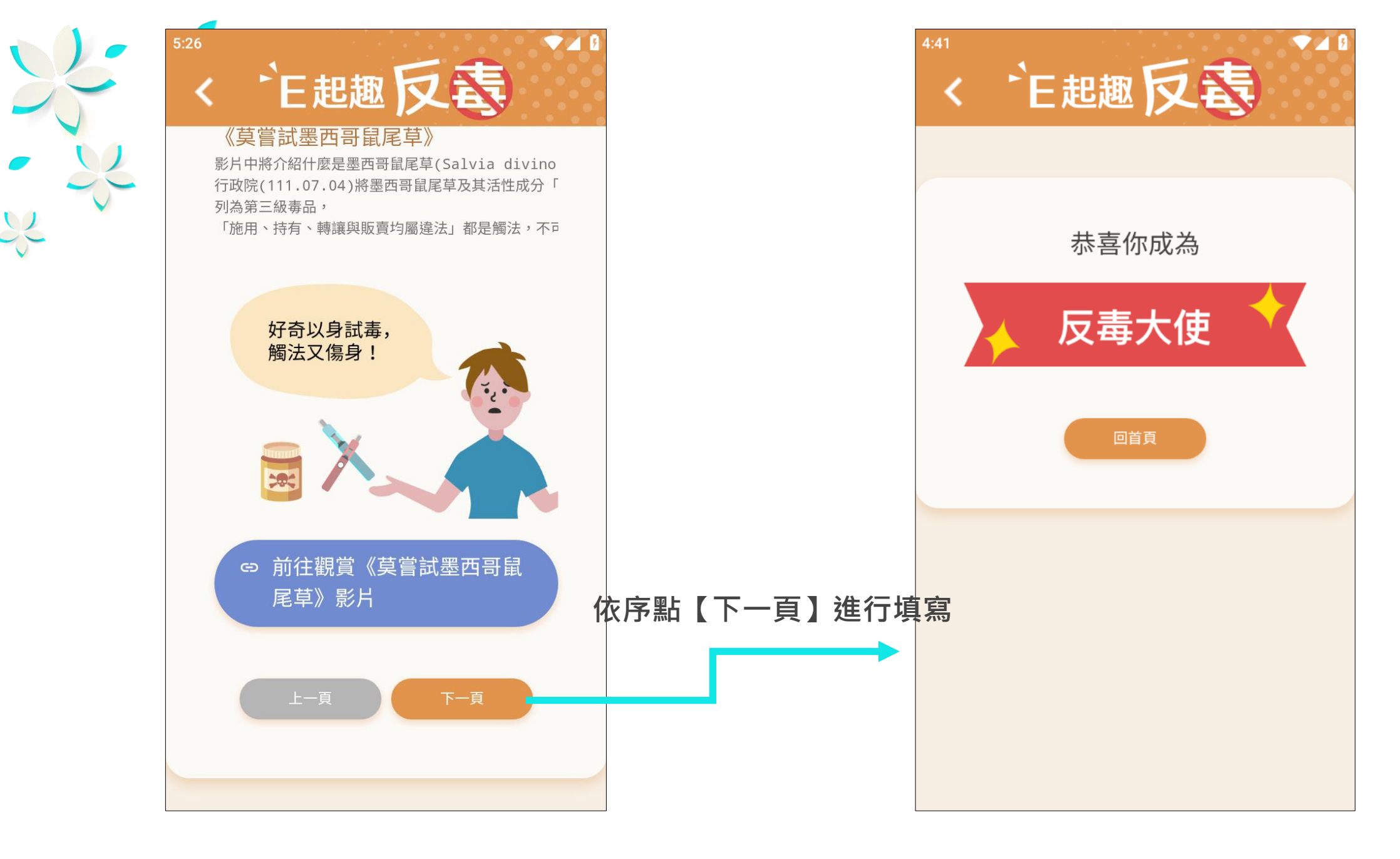

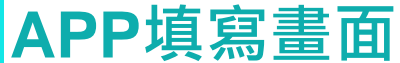

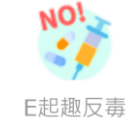

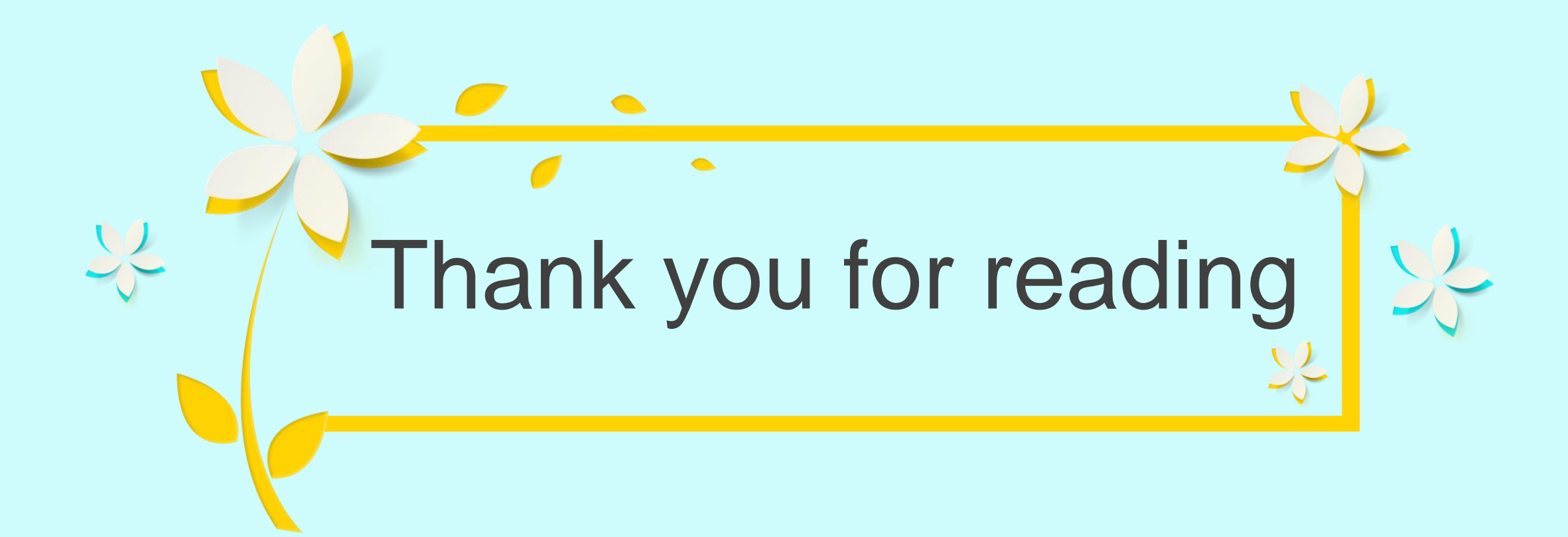